# JFA 公式エンジョイフットサル総合サイト「j-futsal」

## ユーザマニュアル

## <イベントエントリー編>

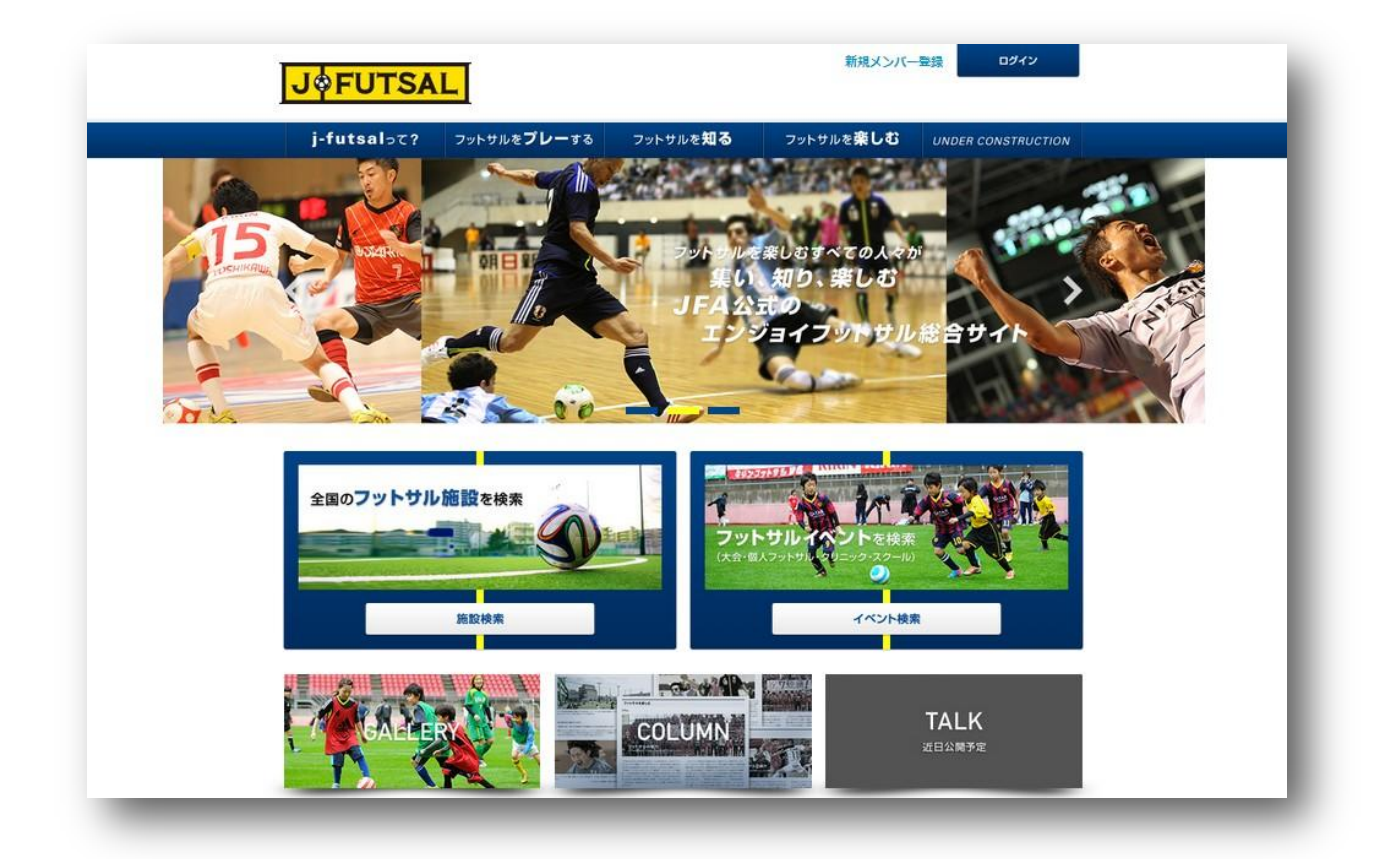

## <第1稿> 2014年7月1日

公益財団法人日本サッカー協会 競技運営部

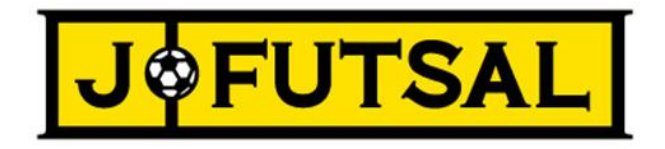

JFA 公式エンジョイフットサル総合サイト「j-futsal」では、フットサルに参加する多くの皆様に JFA とのつながりを持っていただけるよう、プレーヤー登録の機能のほか、フットサル施設、イベントの検索機能、エントリー機能を設けております。

エントリー機能については、イベントへのエントリーを j-futsal で行うことができる機能です。以下、エントリー手順と便利な機能を ご紹介させていただきます。

<エントリー機能編>

| <b>エントリー手順1 &lt;イベント検索&gt;3</b><br>エントリーしたい大会を検索します。                                     |
|------------------------------------------------------------------------------------------|
| <b>エントリー手順 2 &lt;イベント申込・規約同意&gt;4</b><br>イベント申込ボタンからエントリーができます。その際、規約をご確認いただき、次へ進んでください。 |
| <b>エントリー手順 3 &lt;イベント申込・参加チーム選択&gt;</b>                                                  |
| エントリー手順 4 <イベント申込・お客様情報の入力> ・・・・・・・・・・・・・・・・・・・・・・・・・・・・・・・・・・・・                         |
| エントリー手順 5 <イベント申込・参加メンバー入力> ・・・・・・・・・・・・・・・・・・・・・・・・・・・・・・・・・・・・                         |
| エントリー手順 6 <イベント申込・お支払方法入力> ・・・・・・・・・・・・・・・・・・・・・・・・・・・・・・・・・・・・                          |
| エントリー手順 7 <イベント申込・申込内容確認、申込完了> ・・・・・・・・・・・・・・・・・・・・・・・・・・・・・・・・・・・・                      |
| エントリー状況の参照方法・・・・・・・・・・・・・・・・・・・・・・・・・・・・・・・・・・・・                                         |
| お支払い方法に関して                                                                               |
| リリース状況/今後のリリース予定                                                                         |
| お問い合わせ先                                                                                  |

### エントリー手順1 <イベント検索>

- (1) ログインした状態で、エントリーしたい大会を検索します。 (メンバー登録方法はユーザマニュアル メンバー登録編をご確認ください。)
- (2) JFA 公式エンジョイフットサル総合サイト「j-futsal」(https://j-futsal.jfa.jp/)へアクセス。
- (3) 画面右下の「イベント検索」をクリック。

| ▼PC 画面                                                                                                    | ▼スマートフォン画面                                                         |
|----------------------------------------------------------------------------------------------------|--------------------------------------------------------------------|
| دېلالېلله مېرونو کې د کې کې کې کې کې کې کې کې کې کې کې کې کې                                                                                                    | <mark>」 ↓ ↓ FUTSAL</mark> 新規のバー整結<br>ログイン                          |
| jfutsals?         フッケカルをプレーする         フッケカルを知る         フッケカルを知る         レメロル R CONSTRUCTION           レレビル CONSTRUCTION         レレビル CONSTRUCTION         レレビル CONSTRUCTION         レレビル CONSTRUCTION           レレビル CONSTRUCTION         レレビル CONSTRUCTION         レレビル CONSTRUCTION         レレビル CONSTRUCTION           シントウル Dialog         レレビル CONSTRUCTION         レレビル CONSTRUCTION         レレビル CONSTRUCTION           シントウル Dialog         レレビル CONSTRUCTION         レレビル CONSTRUCTION         レレビル CONSTRUCTION           シントウル Dialog         レレビル CONSTRUCTION         レレビル CONSTRUCTION         レレビル CONSTRUCTION           シントウル Dialog         レレビル CONSTRUCTION         レレビル CONSTRUCTION         レレビル CONSTRUCTION           シントウル Dialog         レレビル CONSTRUCTION         レレビル CONSTRUCTION         レレビル CONSTRUCTION           シントウル Dialog         レレビル CONSTRUCTION         レレビル CONSTRUCTION         レレビル CONSTRUCTION           シントウル Dialog         レレビル CONSTRUCTION         レレビル CONSTRUCTION         レレビル CONSTRUCTION           シントウル Dialog         レレビル CONSTRUCTION         レビル CONSTRUCTION         レビル CONSTRUCTION           シントウル Dialog         レビル CONSTRUCTION         レビル CONSTRUCTION         レビル CONSTRUCTION           シントウル Dialog         レビル CONSTRUCTION         レビル CONSTRUCTION         レビル CONSTRUCTION           シントウル D | 1<br>1<br>1<br>1<br>1<br>1<br>1<br>1<br>1<br>1<br>1<br>1<br>1<br>1 |
|                                                                                                    | 施設検索<br>                                                           |

(3)検索条件を入力し、「この条件で検索」をクリック。

| ▼PC 画面              |                      |                  |                   |                      |                    |       | ▼  | スマ・                 | -ト:          | フォン            | 画面           | Ī            |
|---------------------|----------------------|------------------|-------------------|----------------------|--------------------|-------|----|---------------------|--------------|----------------|--------------|--------------|
| INCUTSA             |                      |                  | こんばんはj-futsa      | làh                  | ログアウ               | ۲     | J  | FUTSAL              | ]            |                | 見んパー型<br>ログイ | E EMENU      |
| UYFUISA             |                      |                  |                   |                      |                    |       | 10 | ンド18報2              |              |                |              |              |
| j-futsalסכ?         | フットサルを <b>プレー</b> する | フットサルを <b>知る</b> | フットサルを <b>楽しむ</b> | UNDER (              | CONSTRU            | стіом | ļ  | 45.6E<br>United     |              |                |              |              |
| <u>TOP</u> > イベント検索 |                      |                  |                   |                      |                    |       | 2  | 943<br>8/8          |              |                |              | Ê            |
|                     |                      |                  |                   |                      |                    |       | 2  | 中京<br>10県<br>10県    |              |                |              |              |
| イベント検索              |                      |                  |                   |                      |                    |       |    | (ER)(49.3.3         | 5.           |                |              |              |
| 条件を指定               |                      |                  |                   |                      |                    |       |    | キンパッ<br>大会<br>クリニック |              | 20             | フォサル<br>-ル   |              |
| 都道府県を選択             | ジャンル                 |                  | 8                 | 1                    | 土日祝に関              | 最定    |    | a<br>L              |              | 2014876.FI     |              |              |
| 北海道                 | ▲ 大会 個人フットち          | カル 🔛 クリニック 🔛     | スクール 日            | 2014年<br>月火水         | 6月 )<br>木金:        | ±     |    | я<br>1 2<br>8 9     | 火<br>3<br>10 | * 3<br>4 5     | 6<br>13      | ±<br>7<br>14 |
| 岩手県                 |                      |                  | 1                 | 2 3 4<br>9 10 11     | 5 6<br>12 13 1     | 7     |    | 15 16<br>22 23      | 17<br>24     | 10 11<br>25 21 | 20<br>5 27   | 21<br>28     |
| 宮城県                 | ● 施設名                | イベント名            | 15                | 16 17 18<br>23 24 25 | 19 20 2<br>26 27 2 | 21 28 |    | 29 30<br>±881383    |              |                |              |              |
| 市区町村を入力             | 施設名を入力               | イベル名を入す          | 29                | 30                   |                    |       |    | 28                  |              |                |              |              |
| -                   |                      |                  |                   |                      |                    |       |    | -c.t                |              |                |              |              |
|                     |                      | ▼ その他条件を指定       |                   |                      |                    |       |    |                     |              | WEATING        |              |              |
|                     |                      | この条件で検索          |                   |                      |                    |       |    |                     | Ð            | の業件で快楽         |              |              |

(4) 検索結果からエントリーしたい大会を選択してください。 ※すべての大会が j-futsal からエントリーできるわけではありません。

### エントリー手順2 <イベント申込・規約同意>

(1) 手順1で選択したイベントの詳細ページの「イベント申込」よりイベント申込(エントリー)ができます。

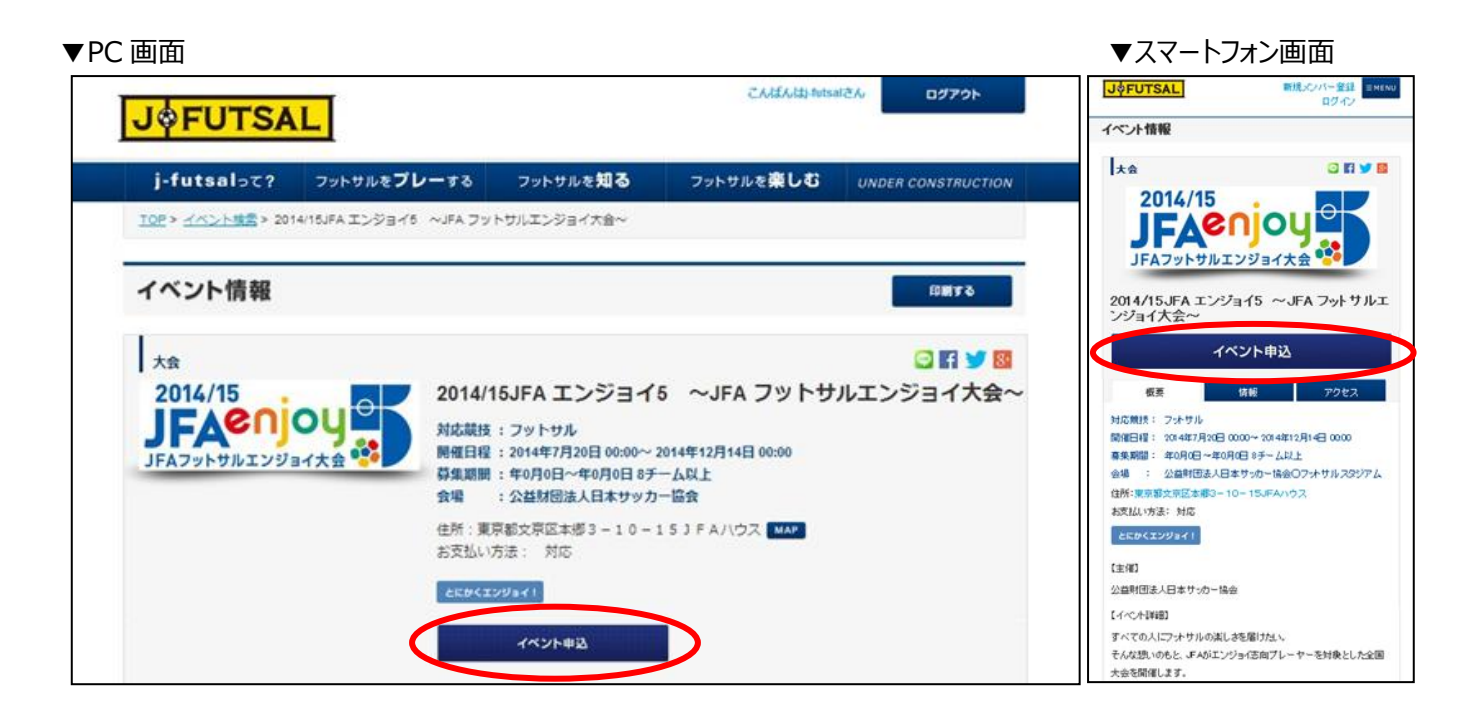

(2) 大会規約をご確認いただき、ご同意いただける場合はチェックボックスにチェックを入れ、「次へ」をクリック。

| ▼PC 画面                                                                                                    | ▼スマートフォン画面                                                                               |
|----------------------------------------------------------------------------------------------------|------------------------------------------------------------------------------------------|
| دانڈا، طریق کی کی کی کی کی کی کی کی کی کی کی کی کی                                                                                                    | JộFUTSAL         新規次パー登録           ログイン         ログイン                                     |
|                                                                                                    | イベント申込                                                                                   |
| j-futsalって? フットサルをフレーする フットサルを知る フットサルを栄しむ UNDER CONSTRUCTIV                                                                                                    | on 大会規約                                                                                  |
| <u>TOP</u> > イベント申込                                                                                                    | 利用規約に関して                                                                                 |
| イベント申込                                                                                                    | 本協会が定める利用規約は、了承を得ることなく内容を変更することがあります。                                                    |
| 大会規約                                                                                                    | 用語の定義について                                                                                |
| 免責事項                                                                                                    | ▲ 1.「本サ・介」とは、本協会が運営する「i-fitsal」(http://i-futsalifa.jp/)と称す<br>るウェブサ・介上で提供されるサービス全般をしいます。 |
| 1.本協会は、本サイトの利用についていかなる保証も行うものではありません。                                                                                                    | 2.「お客様」とは、i-futsalの登録手続きを行い本サイトを利用する個人をいい                                                |
| 2.本協会は、お客様による本サイトの利用が、お客様に適用のある法令等に適合することを何ら保証するものではありません。                                                                                                    | ます。                                                                                      |
| 3.本協会は、本サイトの中断、停止、利用不能もしくは変更、コンテンツの削除または消失、お客様の登録情報の削除、お客様の過会また<br>は利用停止、本サイトの利用によるデータの消失または機器の故障もしくは損傷、その他本サイトに関連してお客様が強った損害、損失<br>などが10月1つき、古族の損害などが営せ換合れたわるす、治年対応は、富貴地会の存在、ニータの完実、富会の内容、その時間時の、持 | 3.[ID]とは、i-futsalの登録手続きを行った際に入力をされたお客様のメール<br>アドレスおよび登録後に発展されるi-fut IDをいいます。             |
| 3000頃所にこと、国語の第年3000位に現在のみなりす、塩大利二、デス酸金の良大、サイク良大、デスの日本1、Cの回動展的、特別的、派生的もしくは付随的損害のいずれについても、賠償、補償または償還する責任を一切負わないものとします。                                                                                | 4.「パスワード」とは、登録手続き時にお客様ご自身が登録したまたは登録後                                                     |
| 4.本協会は、リンクサイトその他本サイト以外のウェブサイトおよびそこから得られる情報に関していかなる理由に基づいても一切の責任<br>を負わないものとします。                                                                                                    | に変更手続きを行った。お客様ご自身を識別するための文字および数字<br>の列をしいます。                                             |
| 5.本協会は、お客様がご自身のID・パスワードを第三者に開示し、流出した場合、本協会は一切の責任を負わないものとします。                                                                                                    | ☞ 大会規約に同意する                                                                              |
| 8.本規約のうち本協会の損害賠償責任を免責する規定が、法律・法令により無効と判断された場合であっても、本協会が負担すべき損害賠<br>償の範囲は、お客様が直接被った通常の損害に限られるものとします。                                                                                                 | ×^                                                                                       |
| 7.外部からの不正アクセスおよびウイルスによる情報の流出に関して、本協会は一切責任を負わないものとします。                                                                                                    | <b>•</b>                                                                                 |
|                                                                                                    |                                                                                          |
| ★ 大会規約に同意する<br>本へ                                                                                                    |                                                                                          |
|                                                                                                    |                                                                                          |

4

(1)所属チーム設定で設定しているチームから、大会にエントリーするチームを選択し、次へをクリック。 (所属チームの設定方法はユーザマニュアル メンバー登録編をご確認ください。)

| J¢FUTSAL                                                                                                    |                    | イベント申込                                                                                                    | BQ-r2                                                                                                    |
|----------------------------------------------------------------------------------------------------|--------------------|----------------------------------------------------------------------------------------------------|----------------------------------------------------------------------------------------------------|
| j-futsalって? フットサルをプレーする フットサルを知る フットサルを楽しむ<br>TOP> イベント申込                                                                                                    | UNDER CONSTRUCTION | ●加<br>チーム 初田 の加<br>道訳 坊田入力 201                                                                                                    | 1<br>1- 東北方法 中山16<br>東京 東辺                                                                                                    |
| イベント申込                                                                                                    |                    | 参加チーム選択<br>このイベントに申し込みを行う<br>してくだあい。                                                                                                    | チームを選択し、「次へ」ポタンキ                                                                                                    |
| 参加チーム選択 お客様信報入力 参加メンバー会 支払方法選択 申込内容確認                                                                                                    | 申込売7               | 大会ノフォサル                                                                                                    |                                                                                                    |
| <ul> <li>参加チーム選択</li> <li>Cのイベントに申し込みを行うチームを選択し、「次へ」ボタンをクリックしてください。</li> <li>大会/フットサル</li> <li>かのののののののののの大会</li> <li>脱信日程 : YYYY-MM-00<br/>会社 : YYYY-MM-00<br/>会社 : ピーブルフットサルコート<br/>参加条件 : 男女ミックス/0-30<br/>エンジョイ和阿原: とくにかくエンジョイ!<br/>参加料金 : 12,000円</li> </ul> |                    | COOOCOOOCO      Killerigi : といつう      Solaria : とつう      Solaria : とつう      Solaria : といつう      Solaria : といつう      Solaria : といつか      Solaria : といつか      Solaria : といつか      Solaria : といつか      Solaria : といつか      Solaria : といつか      Solaria : といつか      Solaria : といのか      Solaria : といのか      Sol | 0000大会<br>MHC0<br>(027+5%3-+-<br>27/0-30<br>(027+5%3-1-<br>27/0-30<br>(027+5%3-1-<br>27/0-30<br>(027+5%3-1-<br>27/0-30<br>(027+5%3-1-<br>27/0-30<br>(027+5%3-1-<br>27/0-30)<br>(027+5%3-1-<br>27/0-30)<br>(027-5%3-1-<br>27/0-30)<br>(027-5%3-1-<br>27/0-30)<br>(027-5%3-1-<br>20)<br>(027-5%3-1-<br>20)<br>(027-5%3-10)<br>(027-5%3-10) |
| <b>申込みを行うチームを選択してください。</b><br>チーム                                                                                                    |                    | 申込みを行うチームを選<br>チーム<br>● F0チーム<br>● F0フットサル<br>ミチームF0                                                                                                    | Rしてくだれい。                                                                                                    |

- (1)お客様情報の入力を行い、「次へ」をクリック。
  - ▼PC 画面

j-futsalst?

IDE > メドビト申込

イベント申込

お客様情報入力

电达开一人物制

ACCR 10 10

网络水白属

フリガナ=商業

425110110-018

435M-612

-----

全員女性ですか、大文夫ですか?

C

84

I

▼スマートフォン画面 BRADH-BB ■見いつパー登録 =====の ログイン JOFUTSAL **J**\$FUTSAL イベント申込 フットサルをプレーする フットサルを知る フットサルを厳しむ 变化为法 通识 912485 91287 913 お前日 情報入力 -215 お客様情報入力 PHP-LER STREAM PRANT PRANT お客種情報を入力し、「次へ」ボタンをクリックしてください。 お客様情報を入力し、「次へ」ボタンをクリックしてください。 大会ノフットサル 大会/フットサル 大会 R番目程: YYYY-MMADD 含地: ビーブルフットサルコート 参加条件: 男女ミックスノひ-30 エンジョイ和同様: とくにかくエンジョイ! 参加料金: 12,000円 Acreso FCピープル 0000000000大会 SHEEKS. 111111-MM-00 地 氾ーフル \$ HH 会場 :ピーブルフットサルコート セーブル × Her 参加后许 :男女ミックス/0-00 エンジョイ医療度 :とくにかくエンジョイ1 1100055 參加料金 : 12,000円 . 臣山唐 申込チーム情報 -造款市 ビルの感 03-4567-8501 FDビーブル 010-9999-9999 お古福佐板 メールアドレスの意識 158 HAM 1個・酒宮香へのコメント

> . . Rð

\*^

### エントリー手順5 <イベント申込・参加メンバー入カ>

▼スマートフォン画面

- (1) 参加する際のチーム名を変更する場合は、チーム名とチーム名(カナ)を記入してください。
- (2) チームに登録されているメンバーの中から参加するメンバーを選択してください。
- (3) J-futsal へご登録いただけていないメンバーについては氏名・性別・生年月日を入力してください。
- (4) 上記が完了しましたら「次へ」をクリック。

▼PC 画面

### 新規メンバー単語 JOFUTSAL 新規JOR-登録 Energy **J**\$FUTSAL 92-12 i-futual-c? 7+++++ Jahrat ..... イベント申込 フットワルを知る 1000 月代公子教派 日日 メンバー 設定 200년 情報入力 013\*16 615 湖田 イベント申込 参加チーム名・メンバー設定 MELTAR SEARCHAR CAMBERS ( MELTAR PANGHE 参加するメンバー情報を設定し、「次へ」ボタンをクリックしてください。 愛嬌チーム名・メンバー設定 ●効果るメンバー情報を設定し、「次人」ボタンをクリックしてください。 大会/ファナサル 大会/フットウル 00000000000大会 MEDE 1 YYYY MM-00 :ビーブルフットウルコーナ 112 参加取用 : 第2299ス/030 エンジョイ医病間(とくにかくエンジョイ) Pana 112,000FT 1007-6-10R パピープル 参加する際のチーム名を笑意する場合、チーム名とチーム名(カナ)を入力してください。 上手くなり大会 防衛日曜 : YOOYHMHOD 0.58 : ビーブルフートサルコート 参加采件 : 男女ミックス/0-00 業務されているいんがシバーについては、こちらから遅終してください。 エンジョイ古向唐 : とくにかくエンジョイ! 参加料金 :12,000円 ピープルー数 ピープルイチロウ ## WYYARA.20 CONTRACTOR . 14 中込チーム情報 ピープルーボ ピープルイチロラ **R11** 11111-00 14 01080-22 ピーブルー都 ピーブルイテロウ 前性 11111484-00 184132 10 ビーブルーボ 81 1 ピープルイチロウ 1000-486-00 日本市会に設定 FOE-JN いい意味されていないメンバーについては、こちらからメンバー香根を入力してください 参加する間のチーム名を変更する場合、チーム名とチーム名(カナ) 147713 20/07 08 len -を入力してくた良い。 . 081 023 2000-05.20 100 ٠ 2000-01.20 100 NO 000 80 1011-00 111 20

7

### エントリー手順6 <イベント申込・お支払い方法入力>

- (1) イベント毎の参加料をご確認ください。
- (2) 参加料のお支払方法を選択し、情報をご入力ください。 お支払方法はクレジットカード決済、コンビニ支払い、銀行振込、当日現金払いからご選択いただけます。 (お支払い方法はイベントによって指定されている場合がございます) お支払先情報などは申込完了画面(P9)か、マイページの申込状況(P10)からご確認いただけます。
- (3) 必要事項の入力が完了しましたら、「次へ」をクリック。

| JOFUTSAL                                                                             | ##U>I/-## 0242*                                                                                                    | J                                                                                                    |
|--------------------------------------------------------------------------------------|----------------------------------------------------------------------------------------------------|----------------------------------------------------------------------------------------------------|
| j-futanist? o                                                                        | ットサルモプレーする フットサルを知る フットサルを楽しむ owerrection                                                                                                    | イベン申込                                                                                                    |
| TOP + VALLAND                                                                        |                                                                                                    |                                                                                                    |
| イベント申込                                                                               |                                                                                                    | 参加 お取得 参加 支払方法 申込付約<br>チーム mail1-n メンバー 2019 1910                                                                                                 |
| ene-ABR AR                                                                           | TRAN - BUNNERS TANKAR - BANKAR - BANK                                                                                                    | an be                                                                                                    |
| 的变量以为法律权                                                                             |                                                                                                    | お支払い方法選択                                                                                                    |
| 6世紀に改善を入力し、「ホヘ」                                                                      | ボタンをクリックしてくだきい。                                                                                                    | お支払い方法を入力し、「次へ」ボタンをクリックしてくたき、                                                                                                    |
|                                                                                      | 上年くなり大会<br>間回1時 19993-86-50<br>世紀 1ビーブルフットドルコート<br>参加者 1世にブルフットドルコート<br>参加者 1世にジスパロ-30<br>エンジョイ名用者、とくにかくエンジョイ1<br>参加者 142,000円                                                                                                    | patra ana                                                                                                    |
| 4637A846                                                                             |                                                                                                    |                                                                                                    |
| 10A                                                                                  | 105-76                                                                                                    |                                                                                                    |
|                                                                                      |                                                                                                    |                                                                                                    |
| CALMS.                                                                               |                                                                                                    |                                                                                                    |
| 541.00                                                                               | 12.00/5                                                                                                    |                                                                                                    |
| 2013-96<br>2013-96<br>2015-958                                                       | 12.00/%                                                                                                    | 上手くなり大会                                                                                                    |
| аланна<br>Гладон<br>Алабачула<br>Ф.91-24 года                                        | 12.000年<br>カード福利を入力してくたさい<br>カード番句<br>カード希知期間<br>モート・<br>セキュリザ・コード<br>VISA 〇〇〇 〇〇 〇〇 〇〇 〇〇 〇〇                                                                                                    | 上手くなり大会<br>開催日曜 : YYYY+MA+CO<br>会場 : ビーブルフットサルコート<br>参加局件 : 男女ミックスノロ・30<br>エンジョイ法和度 : とくにかくエンジョイ1                                                 |
| лавия<br>Гавая<br>Давалів<br>Форонтия                                                | 12,0005<br>ホード開始を入力してくただい<br>ホード開始を入力してくただい<br>ホード開始<br>ホード開始期間<br>ホード開始期間<br>ホード開始期間<br>ホード開始<br>オード開始<br>ホード開始を入力してくただい<br>マキュリディコート<br>マチュンディレプン<br>ローバン フォディーフート 用ってたって、ロッフーフート                                                                                                    | 上手くなり大会<br>開催日曜 : YYYY+MM+CO<br>会場 : ビーブルフットサルコート<br>参加県作 : 男女ミックス/0-10<br>エンジョイ法和度 : とくにかくエンジョイ1<br>参加料金 : 112000円                               |
| лавия<br>лавач<br>давачла<br>Форонова                                                | 12.2005<br>カード開始を入力してください<br>カード開始を入力してください<br>カード開始<br>カード開始<br>たード着句<br>オード用物理想<br>セロンジャジート<br>レビエム<br>レジンパレプン<br>ロージン、ファボリーマート、自二ストップ、セイコーマート<br>ロージン、ファボリーヤマザ卓                                                                                                    | 上手くなり大会<br>簡単日曜 : YYYY+M+CO<br>会場 : ビーブルフットサルコート<br>参加局件 : 男女ミックス/0-00<br>エンジョイ法和順 : とくにかくエンジョイ1<br>参加料金 : 12,000円<br>申込チーム情報                     |
| 2012/001200                                                                          | 12.000年<br>カード福利を入力してくたさい<br>カード福利を用<br>カード福和期間<br>セキュリディシード<br>取営払 他のコンビニを提供してくたがいし<br>小 セガン・イレプン<br>一 ロージン、ファ モリーディン、 和二ストップ、 モイコーデート<br>一 サークル、オナス シックス、 ディリーヤマザル<br>あち 性 6                                                                                                    | 上手くなり大会<br>開催日曜 : YYYY+M4-00<br>会場 : ビーブルフェトサルコート<br>参加局件 : 男女ミックスノの-00<br>エンジョイ活動度 : とくにかくエンジョイ 1<br>参加料金 : 12,000円<br>申込チーム装板<br>チーム            |
| 2012/00/00/                                                                          | 12.500円<br>カード福利を入力してくたさい<br>カード福利を利用してくたさい<br>たード春年<br>カード和加勝用<br>さき ・・・・・・・・・・・・・・・・・・・・・・・・・・・・・・・・・・・・                                                                                                    | 上手くなり大会<br>「熱田日曜 : YYYY+MA+CO<br>会場 : ビーブルフットサルコート<br>参加局件 : 男女ミックスノロ・00<br>エンジョイ活動度 : とくにかくエンジョイ1<br>参加料金 : 12,000円<br>申込チーム管板<br>チーム            |
| 2.43.00<br>2.43.00<br>2.45.00<br>0.00<br>0.00<br>0.00<br>0.00<br>0.00<br>0.00<br>0.0 | 12,000円<br>ホード福和を入力してくたさい<br>ホード福和を入力してくたさい<br>ホード福和を<br>ホード福和を<br>ホード福和を<br>ホード福和を<br>ホード福和を<br>ホード福和を<br>ホード福和を<br>ホード福和を<br>ホード福和を<br>ホード福和を<br>ホード福和を<br>ホード福和を<br>ホード福和を<br>ホード福和を<br>ホード福和を<br>ホード福和を<br>ホード福和を<br>ホード福和を<br>ホード福和を<br>ホード福和を<br>ホード福和を<br>ホード福和を<br>ホード福和を<br>ホード福和を<br>ホード福和を<br>ホード福和を<br>ホード福和を<br>ホード<br>ホード<br>ホード<br>ホード<br>ホード<br>ホード<br>ホード<br>ホー                                                                                                    | 上手くなり大会<br>開催日間 : YYYY+MA+CO<br>会場 : ビーブルフットサルコート<br>参加局件 : 男女ミックスノロ・GO<br>エンジョイ活動度 : とくにかくエンジョイ1<br>参加料金 : 12,000円<br>中込チーム的後<br>チーム<br>FOビーブル   |
| 2012/001                                                                             | 12.00/5       ホード場相を入力してくたまい<br>ホード者句<br>ホード者句<br>ホード者の方法       ホード者句<br>ホード者の方法       オードのためののでしたのを提供してくたまい。       ジークシード       ジロジン・ファボリーマート、ミニストップ、ウイコーマート       ジークジン・ファボリーマート、ミニストップ、ウイコーマート       ジークジ、ファボリーマート、ミニストップ、ウィコーマート       ジークジ、ファボリーマート、ミニストップ、クィン・ト       ジークジ、マナボリンス、ディリーヤマザダ       あち       市場町       アだ、信室についただきへい、       読作者       Accordant       口障者       ジロジカー       ご買用う       ジロジー       ご買用う       ジロジー       ご買用う       ジロジョン       ジロジー       ジロジー       読作者       バロジン       ジロジー       ジロジー | 上手くなり大会<br>「新聞日間 : YYYY+444+00<br>会場 : ビーブルフットサルコート<br>参加局件 : 男女ミックス/0-00<br>エンジョイ法和意 : とくにかくエンジョイ1<br>参加料金 : 12,000円<br>申込チーム皆委<br>チーム<br>FOビーブル |

### エントリー手順7 <イベント申込・申込内容確認、申込完了>

- (1) お申込内容をご確認いただき、よろしければ「この内容で申し込む」をクリック。
- (2) 申込完了画面に切り替わり、申込完了確認メールが送られてきますので、ご確認ください。

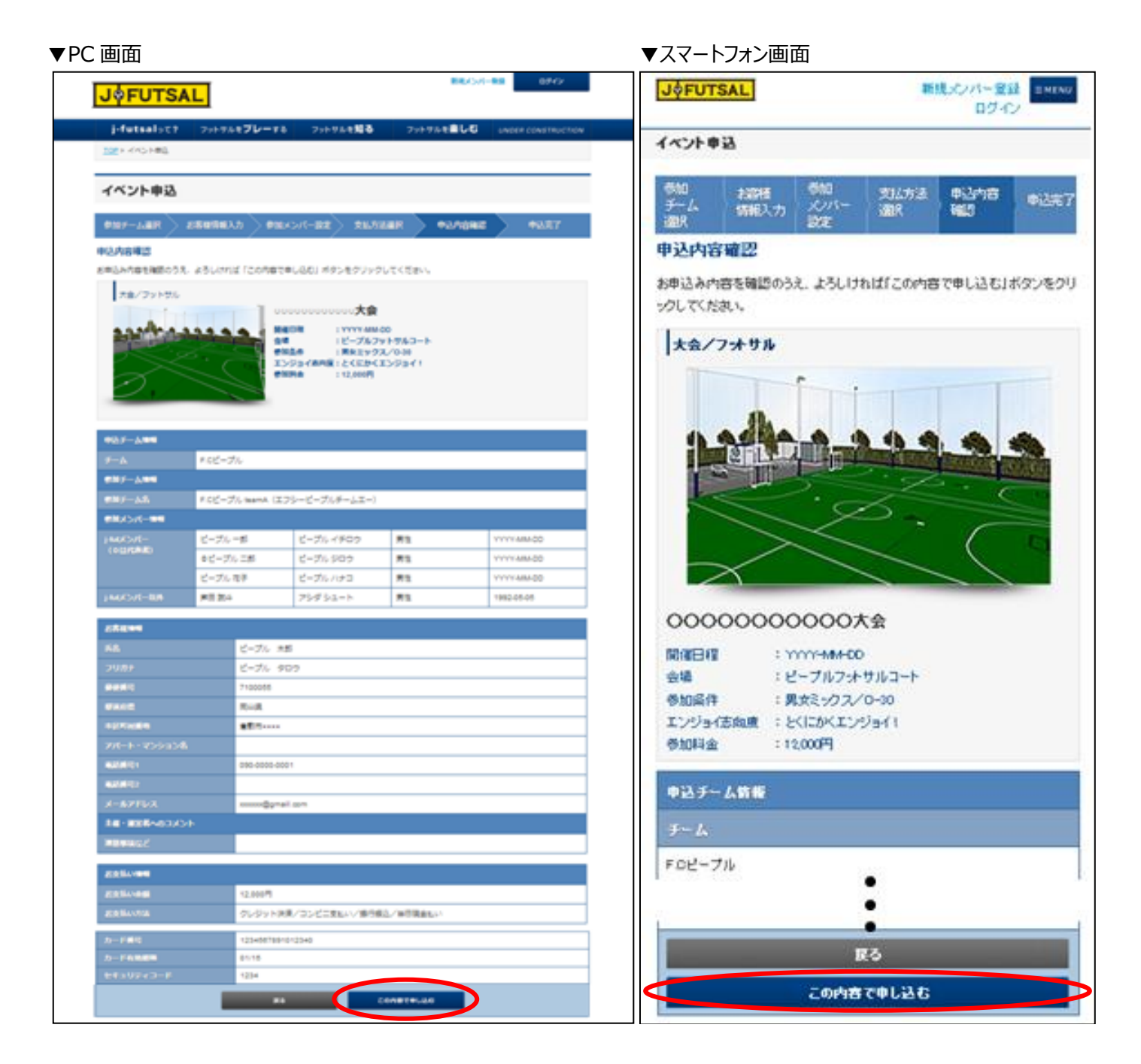

(3) 以上の方法でイベントへのエントリーを行うことができます。

### エントリー状況の参照方法

- エントリーの状況を確認するには、マイページよりご確認いただけます。
   画面右上のログインボタンよりログイン後、「こんにちは○○さん」をクリック。
- (2) 「申込一覧」のタブを選択すると、エントリーしたイベントの一覧を確認できます。
- (3) 詳細を確認する場合は「詳しく見る」をクリック。

| JØFUTSAL                                         |                                                                                                    | 新規メンバー登録                                                                                                    | ン [JÓFUTSAL] RELOVE<br>マイページ                                                                                                    |
|--------------------------------------------------|----------------------------------------------------------------------------------------------------|----------------------------------------------------------------------------------------------------|----------------------------------------------------------------------------------------------------|
| j-futsalכ? עד                                    | ットサルを <b>プレー</b> する フットサルな                                                                                                    | を知る フットサルを楽しむ UNDER CONSTRU                                                                                                    | プロアール フトマリー 裕潔チーム<br>中込一覧<br>成在エナリー中のイベトを表示しています。                                                                                                    |
| <u>TOP</u> > マイページ                               |                                                                                                    |                                                                                                    | /現在エントリー中の・イベナはありほせん。<br>大会/フォリみ                                                                                                    |
| アロフィール                                           | ファミリー                                                                                                    | 所属チーム 申込一覧                                                                                                    |                                                                                                    |
|                                                  |                                                                                                    |                                                                                                    |                                                                                                    |
| 申込一覧                                             |                                                                                                    |                                                                                                    |                                                                                                    |
| 申込一覧<br>現在エントリー中のイベントを                           | 表示しています。/現在エントリー中の・                                                                                                    |                                                                                                    |                                                                                                    |
| 申込一覧<br>現在エントリー中のイベントを<br>大会/フットサル               | 表示しています。/現在エントリー中の·<br>ピープルフット!                                                                                                    | イベントはありません。<br><b>ナルF.C大会</b>                                                                                                    | ыясыя<br>1979-1976<br>А.Б.                                                                                                    |
| <b>申込一覧</b><br>現在エントリー中のイベントを<br>大会/フットサル        | 表示しています。/現在エントリー中の/<br>ピープルフット!<br>開催日程                                                                                                    | イベントはありません。<br><b>ナルF.C大会</b><br>YYYY-MM-DD                                                                                             | स्र (स द म)<br>२०१४ मध्य<br>२०१४<br>२०१४                                                                                                    |
| 申込一覧<br>現在エントリー中のイベントを<br>大会/フットサル               | 表示しています。/現在エントリー中の/<br>ピープルフット!<br>開催日程<br>会場                                                                                                    | イベントはありません。<br><b>ナルF.C大会</b><br>マYYYY-MM-DD<br>コート                                                                                     | В/#В/#<br>УУУУ4660<br>Ащ<br>3-1-<br>≶м⊈/f                                                                                                    |
| <b>申込一覧</b><br>現在エントリー中のイベントを<br>大会/フットサル        | 表示しています。/現在エントリー中の/<br>ビープルフット!<br>開催日程<br>会場<br>参加条件                                                                                                    | イベントはありません。<br><b>ナルF.C大会</b><br>YYYY-MM-DD<br>コート<br>男女ミックス、一般、初心者2名以上、パパさんplaye                                                       | 日前日前<br>1000000000000000000000000000000000000                                                                                                    |
| <b>申込一覧</b><br>現在エントリー中のイベントを<br>大会/フットサル        | 表示しています。/現在エントリー中の/<br>ビープルフット!<br>開催日程<br>会場<br>参加条件<br>エンジョイ志向度                                                                                              | イベントはありません。<br><b>ナルF.C大会</b><br>YYYY-MM-DD<br>コート<br>男女ミックス、一般、初心者2名以上、パパさんplaye<br>とにかくエンジョイ!                                         | 日前日前<br>1000000000000000000000000000000000000                                                                                                    |
| <b>申込一覧</b><br>現在エントリー中のイベントを<br>大会/フットサル        | 表示しています。 / 現在エントリー中の・<br>ビープルフット!<br>開催日程<br>会場<br>参加条件<br>エンジョイ志向度<br>参加料金                                                                                    | イベントはありません。<br><b>ナルF.C大会</b>                                                                                                    | 日本日日<br>1000-000<br>会戦<br>コート<br>多加工作<br>素加工作<br>素加工 |
| <b>申込一覧</b><br>現在エントリー中のイベントを<br>大会/フットサル        | <ul> <li>表示しています。/現在エントリー中の・</li> <li>ビープルフット</li> <li>開催日程</li> <li>会場</li> <li>参加条件</li> <li>エンジョイ志向度</li> <li>参加料金</li> <li>申込チーム</li> </ul>                | イベントはありません。<br><b>ナルF.C大会</b><br>YYYY-MM-DD<br>コート<br>男女ミックス、一般、初心者2名以上、パパさんplaye<br>とにかくエンジョイ!<br>12,000円<br>ビーブルフットサルF.C大会            |                                                                                                    |
| <b>申込一覧</b><br>現在エントリー中のイベントを<br><b>大会/フットサル</b> | <ul> <li>表示しています。/現在エントリー中の・</li> <li>ビープルフット!</li> <li>開催日程</li> <li>会場</li> <li>参加条件</li> <li>エンジョイ志向度</li> <li>参加評金</li> <li>申込チーム</li> <li>申込状態</li> </ul> | イベントはありません。<br><b>ナルF.C大会</b><br>マYYYY-MM-DD<br>コート<br>男女ミックス、一般、初心者2名以上、パパさんplaye<br>とにかくエンジョイ!<br>12,000円<br>ピーブルフットサルF.C大会<br>エントリー中 |                                                                                                    |

### (4) こちらの画面で申込内容を参照できます。

| ▼PC 画面                                                                      |                                                                                                    |                                                              |                    | ▼スマートフォン菌                                                                                                    | 画面                             |
|-----------------------------------------------------------------------------|----------------------------------------------------------------------------------------------------|--------------------------------------------------------------|--------------------|----------------------------------------------------------------------------------------------------|--------------------------------|
| JØFUTSAL                                                                    |                                                                                                    | 新規メンバー豊                                                      | 録 ログイン             | J¢FUTSAL                                                                                                    | 新規メンバー登録<br>ログイン               |
|                                                                             |                                                                                                    |                                                              |                    | 申込飭報照会                                                                                                    |                                |
| j-futsalって?       フットサ         IOP > 申込情報照会         中込情報照会         大会/フットサル | thuを <b>ブレー</b> する フットサルを知る  上手くなり大会  開催日程 ビソYYY-MM-DD  会場 ビーブルフット  参加条件 ジスンジョイ素向度 とにかくコンジ  参加条件 12,000円  申込チーム ・F.Cビーブル te | フットサルを <b>楽しむ</b><br>・サルコート<br>℃-30<br>?ヨイ!<br>amA (F.Cピープル) | UNDER CONSTRUCTION | 大会ノフオサル           レージョークローク           上手くなり大会           開催日程         ドソソトーかー           会場         ビーブルフ:           参加条件         ・男友さックフ           エンジョイ志向課         *ととってンジー | 20<br>メサルコート<br>ビク-40<br>ビック10 |
| 申込日時・申込番号                                                                   | 中心仏像:エントリーギ                                                                                                    |                                                              |                    | 参加料金 - 1200円<br>申込状態 : エントリー中<br>申込日時・申込番号                                                                                                    |                                |
|                                                                             | NOON NIN DD bb me                                                                                                    |                                                              |                    | 申込日時                                                                                                    |                                |
|                                                                             |                                                                                                    |                                                              |                    | YYYY-MM-DD hh-mm                                                                                                    |                                |
| 申込册号                                                                        | x000000000000000                                                                                                    |                                                              |                    | 申込番号                                                                                                    |                                |
| 申込者情報                                                                       |                                                                                                    |                                                              |                    | >0000000000K                                                                                                    |                                |

- (1) クレジットカード決済 お支払い方法選択(P8)でカード番号、有効期限、セキュリティーコードを記載し申込を完了した時点で 決済が行われます。
- (2) コンビニ振込

お支払い方法選択(P8)でお支払い先のコンビニを選択し、氏名・電話番号の記入を行い、申込を完了させてください。申込完了画面(P9)、もしくはマイページの申込状況(P10)より、振込詳細を確認し、コンビニにてお支払いください。

※コンビニ店頭での変更・払戻しはできませんので予めご了承ください。 ※お支払い期限までにお支払いを行ってください。

・セブンイレブンの場合

振込票を印刷するか、振込票番号を控えて、全国のセブンイレブンにてお支払いください。

・ローソン、ファミリマート、ミニストップ、セイコーマートの場合

受付番号を紙などに控えて全国のローソン、ファミリーマート、ミニストップ、またはセイコーマートにてお支払ください。 ・サークル K サンクス、デイリーヤマザキの場合 総合決済画面を印刷、もしくはオンライン決済番号を控えて全国のサークル K サンクス、デイリーヤマザキ、

ヤマザキデイリーストアーにてお支払ください。

オンライン決済番号のみ紙などでお持ちの場合は、お客様から店員に提示の際に「オンライン決済」である旨を お伝えください。

(3) 銀行振込

お支払い方法選択(P8)で銀行振込を選択し、申込完了後、指定の口座へお振込ください。 申込完了画面(P9)、もしくはマイページの申込状況(P10)より、振込先をご確認いただけます。

(4) 当日現金払い当日会場へ来られた際に現金にてお支払いください。

## リリース状況/今後のリリース予定

| 時期/状況        | 機能             | 詳細                                |
|--------------|----------------|-----------------------------------|
| 2014年4月1日(火) | エンジョイプレーヤー登録機能 | j-futsal 上で、プレーヤー登録を行うことができるようになり |
| リリース済        |                | ました。                              |
| 2014年5月1日(木) | ファミリー登録機能      | j-futsal 上で、メールアドレスを持っていないご家族を登録  |
| リリース済        |                | させることができるようになりました。                |
| 2014年6月2日(月) | チーム設定機能        | j-futsal 上で、チーム代表者のマイページより所属メンバー  |
| リリース済        |                | の設定(招待設定、編集、削除等)ができるようになりま        |
|              |                | した。                               |
| 2014年7月1日    | イベントエントリー機能    | j-futsal 上でイベントエントリーを受け付けることができるよ |
| リリース予定       |                | うになります。参加料の収納代行機能や、主催者側でのエ        |
|              |                | ントリー管理(エントリー状況や所属メンバーの確認等)        |
|              |                | を行うことが出来ます。                       |
|              |                | ※開始当初は、j-futsal 事務局にて設定等を行います。    |
| 2014年7月中旬    | 試合結果管理機能       | j-futsal 上で、イベントの組合せ作成や試合結果管理等    |
| リリース予定       |                | を行うことができるようになります。                 |
| 2014年8月以降    | 施設予約機能         | j-futsal 上で、施設予約を受け付けることができるようにな  |
| リリース予定       |                | ります。                              |

| 大会                                                                                                    | 登録義務(参加資格)                 |
|----------------------------------------------------------------------------------------------------|----------------------------|
| <b>公式試合</b><br>(FIFA・AFC・EAFF・JFA・地域協会・都道府県協会主催競技会)<br>・全日本選手権とその予選<br>・全国/地域/都道府県リーグ など<br>(基本規程第 59 条) | 加盟チーム/選手登録                 |
| 協会、連盟等が主催、後援等する<br>その他の <b>大会やフェスティバル</b>                                                                | JFA フットサルエンジョイプレーヤー登録      |
| その他                                                                                                    | (JFA フットサルエンジョイプレーヤー登録を推進) |

## KICKOFF との違い

| 機能/条件       | j-futsal                                               | KICKOFF                     |
|-------------|--------------------------------------------------------|-----------------------------|
|             | (JFA フットサルエンジョイプレーヤー登録)                                |                             |
| 対象競技        | フットサル(主にエンジョイ志向)                                       | サッカー・フットサル                  |
| チーム登録料      | 無料                                                     | 有料                          |
| チーム承認(FA 等) | 不要                                                     | 必要                          |
| FA 管理者権限    | 無し                                                     | 有り                          |
| 带同審判·指導者    | 不要                                                     | 必要(帯同審判の入力は必須ではない。)         |
| 監督登録料       | 無し                                                     | 有り                          |
| メール通知機能     | 有り                                                     | 有り                          |
| 登録確認方法      | j-fut IDの番号を確認/イベントエントリー機                              | 選手証/電子選手証/加盟登録結果表/大         |
|             | 能を使用 など                                                | 会エントリー機能を利用 ほか              |
| 登録義務        | KICKOFF の登録義務の対象となっていな                                 | FIFA・AFC・EAFF・JFA・地域/都道府県協会 |
|             | い、JFA 等が主催するフットサルイベント全て                                | が主催する競技会へ参加するチーム全て          |
|             | (その他のイベントでも、登録を推奨。加えて、KICKOFF<br>の登録義務対象のチームについても登録可。) |                             |
| 大会エントリー機能   | 有り                                                     | 有り                          |
| チームへの二重登録   | 可能                                                     | 禁止(一人の選手は1つのサッカーチームと1つ      |
|             |                                                        | のフットサルチームにそれぞれ所属できる。)       |
| メールアドレス     | 必須(ファミリー登録を除く)                                         | 任意(マイページを利用する場合は、JFA ID 取   |
|             |                                                        | 得が必要。)                      |
| JFA・FA への参画 | 限定的                                                    | 加盟団体としての権利義務が発生             |

### お問い合わせ先

<j-futsal 運営事務局>

<u>03-6861-5015</u>(FA 担当者窓口/平日 10:00~17:30) <u>info@j-futsal.jfa.jp</u>